# 实时音视频服务开通指引文档

## 1,接入概述

主要分如下几步:

- 1, 注册腾讯云账号
- 2, 开通实时音视频
- 3, 创建实时音视频应用
- 4, 购买实时音视频预付费套餐包
- 5, 提交白名单申请

## 2. 详细步骤

#### 2.1 注册腾讯云账号

注册腾讯云帐号并完成相关资料的提交,支持邮箱、微信、QQ多种方式 参考<u>如何注册成为腾讯云用户</u>

不要使用个人 QQ 号, 而是使用公共 QQ 号, 避免后续出现交接问题;

#### 2.2 开通实时音视频

通过腾讯云官网产品-视频服务-实时音视频 (https://console.qcloud.com/ilvb?show=1)开通服务。如下图:

| 实时音视频                                                                                           |      |
|-------------------------------------------------------------------------------------------------|------|
| 腾讯实时音视频(TRTC)是腾讯云基于 QQ 十多年来在音视频通话技术上积累,结合腾<br>讯浏览服务 TBS WebRTC 能力与腾讯实时音视频 SDK ,为客户提供多平台互通高品质可   |      |
| 定制实时视频通话服务的一款产品,无论手机 QQ/微信小程序/公众号/QQ 浏览器和其它所<br>有接入了 TBS 的 APP(20000+ )中,在无需音视频技术基础的情况下,都可以通过本方 |      |
| 案从零开始即刻搭建出音视频通信平台。<br>立即咨询 开通服务 购买套餐                                                            | TRTC |
| (1) 实时音视频开通服务后,需要购买预付费套餐包才能激活使用,成功购买后,联系专人进行开通,参考产品开通指南                                         |      |

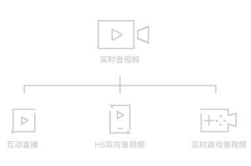

#### 腾讯实时音视频解决方案

腾讯云基于 QQ 十多年来在晋视频通话技术上积累,提供的全新的一站式"多路音视频互动"解决方案, 包含互动直播、实时游戏音视频与H5双向音视频等产品,全面满足游戏、秀场、会议、教学、金融、医疗等不同场景下的全平台互通高品质视频通话能力需求。

申请开通实时音视频

#### 实时音视频解决方案开通申请

| 用户信息  |                                    |
|-------|------------------------------------|
|       |                                    |
| 个人姓名  | "戏                                 |
| 账号ID  | 100001545166                       |
| 联系邮箱  | 140677****@qq.com                  |
| 联系电话  | 185****0908                        |
| 业务信息  |                                    |
| 应用场景* | 电子竟技类APP申请使用实时游戏音视频,APP中玩家有语音交流的需求 |
|       | ✓ 同意 《媽讯云视频解决方案-使用须知》              |

请正确填写该页面所需信息,清楚描述具体的应用场景。

如有需要,客户可以找腾讯云接口人(或者管理员)帮忙加速审批。

## 2.3 创建应用

通过官网开通服务按钮,或者链接访问腾讯云实时音视频控制台: https://console.qcloud.com/ilvb?show=1

若没有通过开发者资质审核,需先实名认证,参考指引

| 勝讯云 总范         | 云产品 + 常用服务                                          |             |                   |             | English   香齋   zt371@vip | ▼   88用▼   I#▼   ⑦   ⊠ <sup>0</sup>   ⊙ |
|----------------|-----------------------------------------------------|-------------|-------------------|-------------|--------------------------|-----------------------------------------|
| 实时音视频          | 应用管理 appid: 1253488539 同                            |             |                   |             |                          | +新建应用 下能50K                             |
| 应用列表<br>开发人员登记 | test_can_be_dele(1400051746) ∨                      | 当前共称37个应用   |                   |             |                          |                                         |
|                | S0K Appid 1400051746 创酸时间 2017-11-27 16:45:57 状态 扁用 |             |                   |             |                          |                                         |
|                | <b>房间列表</b> APP基础设置                                 | SPEAR引導配置 旁 | 該直播配置 鉴赏设置 IM回调配置 | 开发辅助工具 统计分析 |                          |                                         |
|                | 的问题:                                                | 主播/连麦者ID:   | 开播时间: 講话择 >       | 直找 恢复致认 ↔   |                          |                                         |
|                | 开始结束时间                                              | 房间ID        | 主種/连爽會ID          | 旁族直播        | 视频流录制                    | 质量监控                                    |
|                | <b>新元用向</b> 此组                                      |             |                   |             |                          |                                         |
|                |                                                     |             |                   |             |                          |                                         |

| 选择应用类型                                     |                                                  |                                      |
|--------------------------------------------|--------------------------------------------------|--------------------------------------|
| 实时音视频                                      |                                                  |                                      |
| 为客户提供多平台互通<br>手机 QQ/微信/QQ 浏览<br>发起视频请求,即可轻 | 高品质视频通话能力的一款<br> 器和其它所有接入了 TBS 自<br>松接入企业的实时视频服务 | 产品,终端用户只需要在<br>約 APP 中,通过 H5 页面<br>。 |
| 应用名称                                       |                                                  |                                      |
| 请输入应用名称                                    |                                                  |                                      |
| 应用简介                                       |                                                  |                                      |
| 请输入应用简介                                    |                                                  |                                      |
| 不超过300字                                    |                                                  |                                      |

填写基本信息后,即可创建一个新应用,获得对应的 AppId、SDKAPPID、

## AccountType

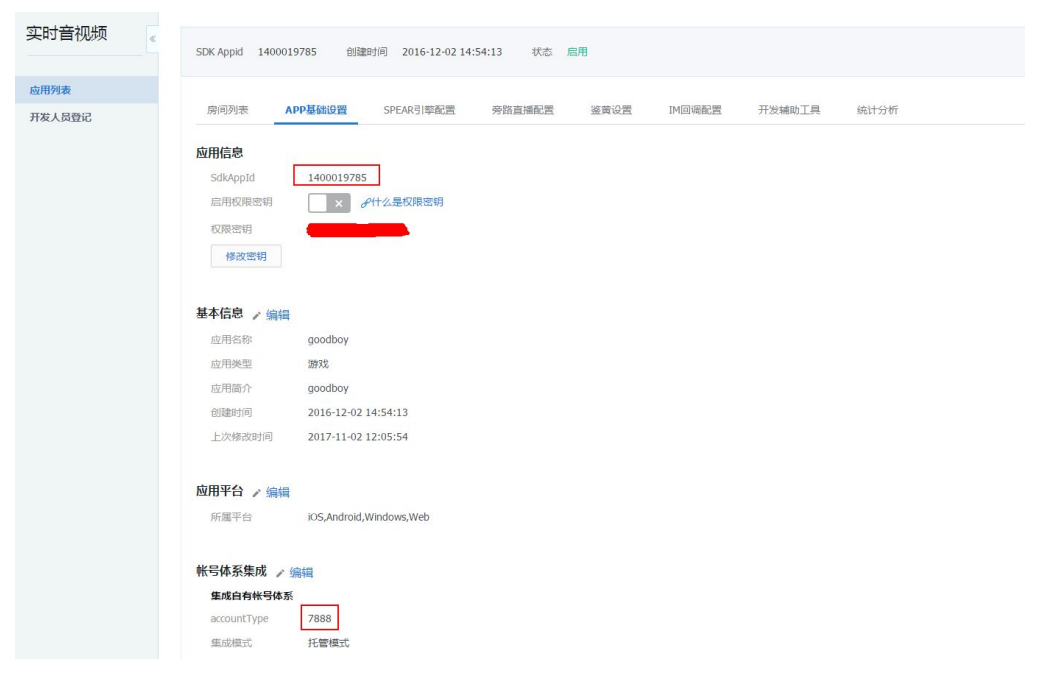

#### 2.4 购买实时音视频预付费套餐包

通过实时音视频官网介绍页购买按钮或者链接 https://buy.cloud.tencent.com/rav\_th5 进行套餐选购

## 实时音视频 腾讯实时音视频(TRTC)是腾讯云基于 QQ 十多年来在音视频通话技术上积累,结合腾 讯浏览服务 TBS WebRTC 能力与腾讯实时音视频 SDK ,为客户提供多平台互通高品质可 定制实时视频通话服务的一款产品,无论手机 QQ/微信小程序/公众号/QQ 浏览器和其它所 有接入了 TBS 的 APP(20000+)中,在无需音视频技术基础的情况下,都可以通过本方 案从零开始即刻搭建出音视频通信平台。 TRTC 开通服务 (」) 实时音视频开通服务后,需要购买预付费套餐包才能激活使用,成功购买后,联系专人 进行开通,参考产品开通指南 套餐包 ¥2688.00¥2750.00 50000分钟 9555 - 0 + 有效期自购买之日一个月内 ¥9688.00+10750.00 250000分钟 🖭 0 + 有效期自购买之日三个月内 ¥28988.00×34000.00 1000000分钟 8555 0 + 有效期自购买之日半年内 ¥73888.00×93000.00 3000000分钟 📧 - 0 + 有效期自购买之日一年内

## 套餐包价格说明:

| 套餐包类型 | 套餐内容-分钟数 | 有效期(月) | 合计    | 折扣  | 套餐价格  | 技术支持         |  |
|-------|----------|--------|-------|-----|-------|--------------|--|
| 入门级   | 50000    | 1      | 2750  | 95% | 2688  | 文档&工单        |  |
| 标准级   | 250000   | 3      | 10750 | 90% | 9688  | ±n -↓ #¥     |  |
| 企业级   | 1000000  | 6      | 34000 | 85% | 28988 | 加入矸          |  |
| 尊享级   | 3000000  | 12     | 93000 | 80% | 73888 | 单独拉群<br>专人支持 |  |

## 注:通话分钟数按与会者叠加计算,如3人一起通话50分钟,则扣减套餐剩余时间150分钟。

## 2.5 申请开通 H5 双向音视频白名单

联系 H5 产品经理,提供套餐包购买记录截图,申请开通白名单及协助业务接入测试

例:

| く返回 订単洋精                                                                                            |           |                                                                    |    |            |       |         |  |
|----------------------------------------------------------------------------------------------------|-----------|--------------------------------------------------------------------|----|------------|-------|---------|--|
| 最终已分散地域,影可以在 首理放畅台 中进行服务管理                                                                          |           |                                                                    |    |            |       |         |  |
| 提单人(所号ID): 100000483206 提舉封问: 2018-03-29 21:25:21 付款人(所号ID): 100000483206 付款时间: 2018-03-29 21:42:09 |           |                                                                    |    |            |       |         |  |
| 订单号                                                                                                 | 产品名称      | 产品详情                                                               | 数量 | 单价         | 付款方式  | 妻用(元)   |  |
| 20180329153795                                                                                      | HS双向會視續新购 | 將督包:50000分钟<br>适用范围:中国大陆<br>资源ID:1400078360a0a1522330930a0085 編制ID | 1  | 2688.00元/年 | 按年:1年 | 2688.00 |  |

总计费用 2688.00

# 联系方式:

姓名:王奇/henkwang

邮箱:henkwang@tencent.com

QQ: 812930257